IN AN AL

SAMSUNG SDS

A AN AND AN AN AN AN AN AN AN AN AN

## **Kubernetes Engine** 삭제

of the state of the state of th

A STREET

A STATE OF STATE

IN THE COLORAGE THE

(Deleting Kubernetes

Engine)

October 2024

Copyright 2024. Samsung SDS Co., Ltd. All rights reserved.

# Contents

| 1. | 학습목표 | 1 |
|----|------|---|
| 2. | 따라하기 | 1 |
| 3. | 정리하기 | 5 |

#### 1. 학습목표

- Kubernetes Engine 상품을 직접 삭제할 수 있습니다.
- Kubernetes Engine 삭제 전에 생성한 Worker Node의 그룹인 Node Pool 삭제가 선행되어야 함을 이해합니다.

### 2. 따라하기

- 2.1 Kubernetes Engine 삭제하기
  - ① 모든 상품 → Container → Kubernetes Engine → 클러스터 → 자원관리를 선택합니다.

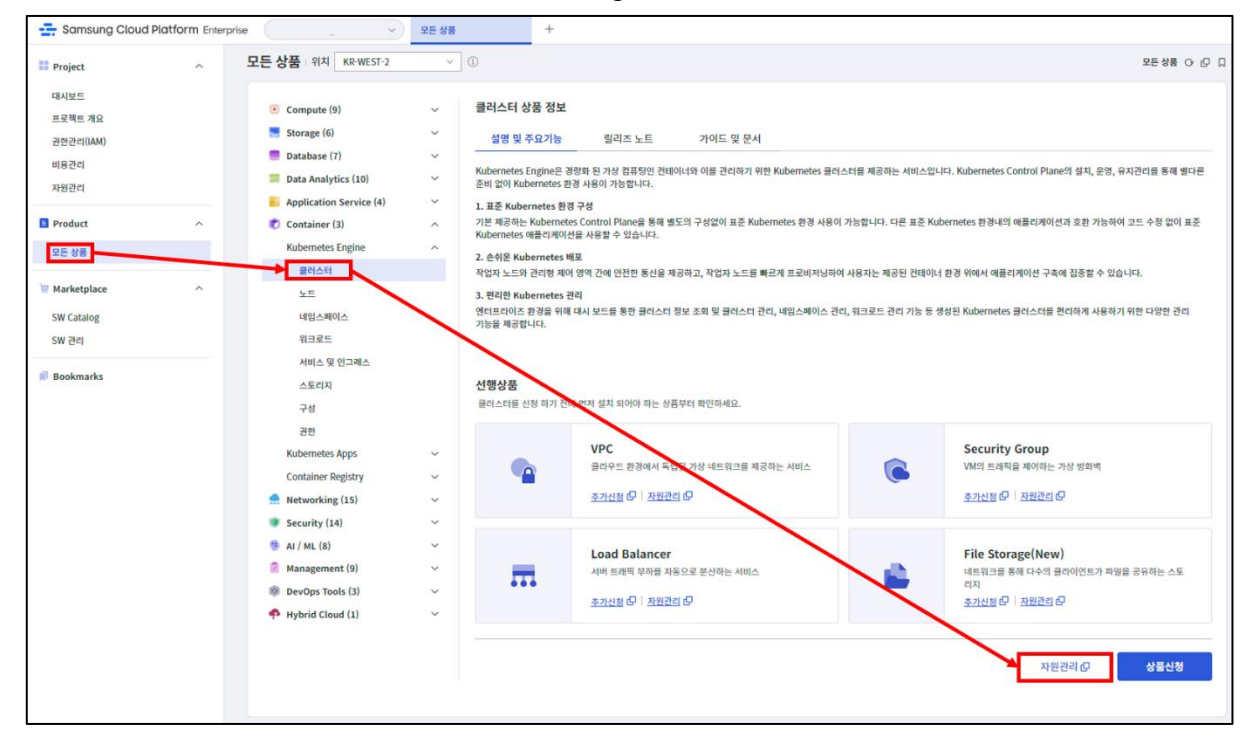

② Kubernetes Engine 삭제를 위해 본인이 생성한 Kubernetes Engine 를 목록에서 선택합니다.

| 클러스터             |      |            |             |         |      |
|------------------|------|------------|-------------|---------|------|
| 총 1 🗆 20 개씩 보기 🗸 |      | All My 클러스 | 터 명을 입력하세요. | Q 상세검색  | 상품신청 |
| 클러스터명 ★크         | 노드 수 | 버전         | 위치 三        | 상태      |      |
| k8sclxx          | 2    | v1.25.10   | KR-EAST-1   | Running | 상품해지 |

 ③ 클러스터 삭제를 위해서는 개별 pod 들이 기동되어 있는 Host OS 들의 집합이라 할 수 있는 Node pool 삭제가 우선되어야 합니다.
 Engine 상단 탭의 노드 풀에서 항목의 우측 끝 ':' 아이콘을 클릭하여 노드 풀 삭제를 선택합니다.

| < Kubernetes Engir | ne - 클러스터 상세 🗆 🛛 | 8sclxx |                      |                    |          | > 자원관리 > 🖡 | Cubernetes Engine - 클러스티               | 상세 다 낃 디 |
|--------------------|------------------|--------|----------------------|--------------------|----------|------------|----------------------------------------|----------|
| Running            |                  |        |                      |                    |          |            | é                                      | 상품해지     |
| 상세정보               | 노드풀              | 태그 작   | 업이력                  |                    |          |            |                                        |          |
| 노드 풀 정보 (1)        | 최대 노드 수 <b>2</b> |        |                      |                    |          |            | [                                      | 노드 풀 추가  |
|                    | 위치               | 노드 풀 명 | 서버 타입                | 서버 OS              | 버전       | 노드 수       | 상태                                     |          |
|                    | KR-EAST-1        | nodexx | Standard s1v2m4(vCP… | Ubuntu 18.04 (Kub… | v1.25.10 | 2/2        | Running                                |          |
|                    |                  |        |                      |                    |          |            | 노드 정보<br>노드 풀 변경<br>노드 풀 업그<br>노드 풀 삭제 | ad.      |

④ 삭제 확인 팝업 메시지 확인 후 확인 버튼을 클릭하여 삭제를 완료합니다.총 노드수가 0 이 되도록 모두 삭제합니다.

| 노드 풀 식   | 낙제                     | >                    |
|----------|------------------------|----------------------|
|          |                        |                      |
| 노드 풀을 삭기 | 제하시겠습니까?               |                      |
|          |                        |                      |
|          |                        |                      |
|          | *1                     | ~ 화이                 |
| ×        | ×<br>노드 풀 스<br>노드 풀을 삭 | ×<br>노드 풀을 삭제하시겠습니까? |

⑤ 노드 풀 상태가 Deleting 으로 변경되고 실제 Worker Node 들이 모두 삭제가 되기까지 수분이 소요됩니다.

| < Kubernetes Eng | gine - 클러스터 상세 | k8clsxx |      |       |              | >  | 자원관리 > Kubernetes | s Engine - 클러스터 상세 (아 🖄 🕻 |
|------------------|----------------|---------|------|-------|--------------|----|-------------------|---------------------------|
| Running          |                |         |      |       |              |    |                   | 상품해지                      |
| 상세정보             | 노드 풀           | 태그      | 작업이력 |       |              |    |                   |                           |
| 노드 풀 정보 🕕        | 최대 노드 수 0      |         |      |       |              |    |                   | 노드 풀 추가                   |
|                  | 위치             | 노드 :    | - B  | 서버 타입 | 서버 OS        | 버전 | 노드 수              | 상태                        |
|                  |                |         |      |       | 2번 정보가 없습니다. |    |                   |                           |

⑥ 모든 Worker Node 의 삭제가 완료되면 우측 상단의 상품 해지 버튼을 클릭하여 해지를 완료합니다.

본 스텝은 Kubernetes Cluster 자체의 삭제, 즉 Control Plane 의 삭제를 의미합니다.

| < Kubernetes Engi           | ne - 클러스터 상세 대 | 8clsxx |      |       |              | >  | 자원관리 > Kubernetes | Engine - 클러스터 상세 O 1 [2] 🛛 |
|-----------------------------|----------------|--------|------|-------|--------------|----|-------------------|----------------------------|
| <ul> <li>Running</li> </ul> |                |        |      |       |              |    |                   | 상품해지                       |
| 상세정보                        | 노드풀            | 태그     | 작업이력 |       |              |    |                   |                            |
| 노드 풀 정보 ①                   | 최대 노드 수 0      |        |      |       |              |    |                   | 노드 풀 추가                    |
|                             | 위치             | 노드풀    | 8    | 서버 타입 | 서버 OS        | 버전 | 노드 수              | 상태                         |
|                             |                |        |      |       | 관련 정보가 없습니다. |    |                   |                            |

| 'k8sclxx' 클러스터를 삭제 ㅎ | 시겠습니까?           |            |  |
|----------------------|------------------|------------|--|
| 🗸 클러스터를 삭제하면 연합      | 된 볼륨을 포함하여 모든 데이 | 이터가 삭제됩니다. |  |
| 확인을 위해 클러스터명을 입      | 역하세요.            |            |  |
| k8sclxx              |                  |            |  |
|                      |                  |            |  |

#### 2.2 Kubernetes Engine 삭제 확인하기

① 자원관리 목록에서 삭제를 확인합니다.

삭제가 진행 중일 때는 Terminating 상태로 보이며 삭제 완료 후에는 목록에서도 삭제가 됩니다.

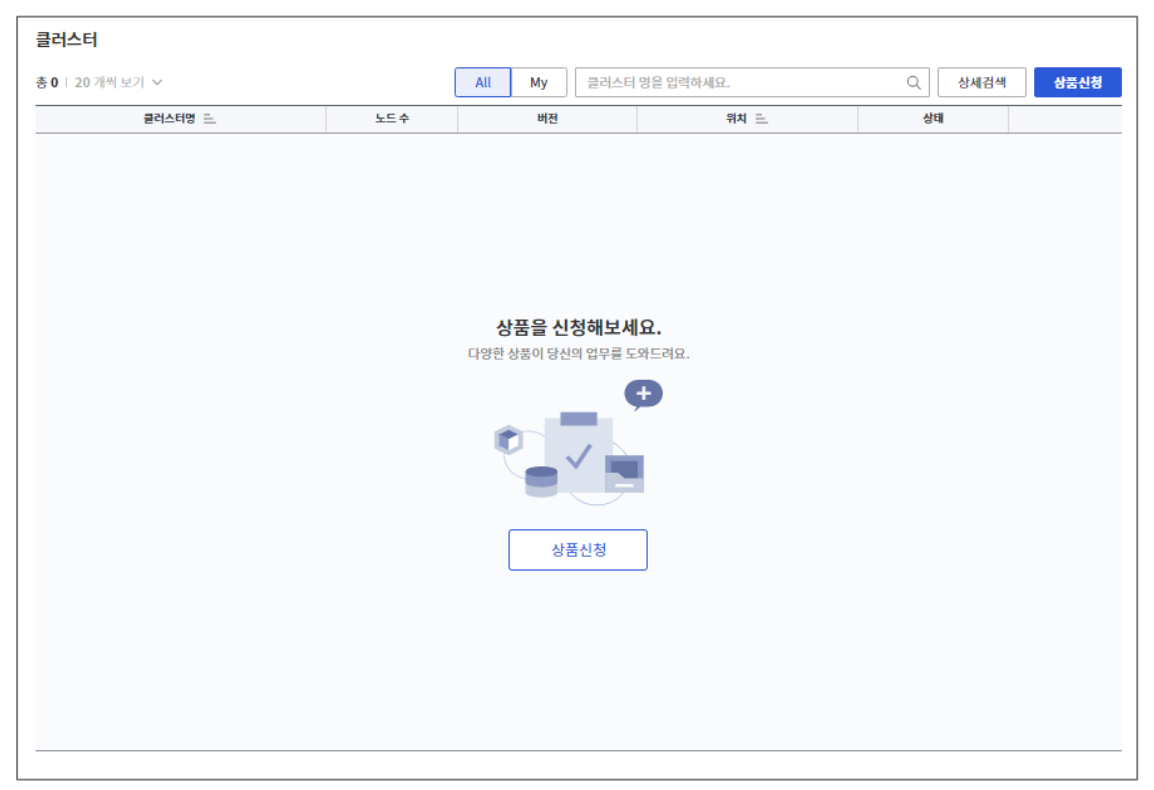

#### [연계 상품 상태]

Kubernetes Engine 에서 사용하는 개별의 Worker Node 도 실제로는 하나의 Virtual Server 이다보니 Virtual Server 항목에서 조회가 됩니다. Node Pool 삭제 후에는 Virtual Server 목록에서도 사라집니다.

Kubernetes Engine 을 삭제하더라도 Engine 생성 시 할당한 File Storage 가 삭제되지는 않습니다. 단지, File Storage 에서 적용서버가 Worker Node 로 되어 있던 것이 릴리즈 된 것으로 보입니다.

### 3. 정리하기

- Kubernetes Engine 을 삭제하기 위해서는 Pod 들이 기동되어 있던 Worker Node 들(Node Pool) 이 모두 삭제가 되어야 합니다.
- Engine 생성 시 할당한 File Storage 는 별도로 삭제가 필요합니다. (삭제 방법은 <u>"File Storage 삭제" 가이드</u>를 참고해 주세요.)